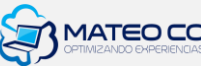

## ¿CÓMO AGREGAR TOOL TIP TEXT EN UNA ENTRADA DE WORDPRESS Y DIVI BUILDER?

1. Agregar un módulo de texto

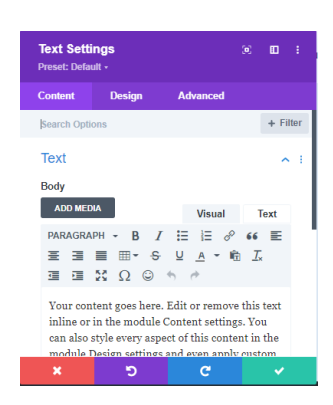

2. Diríjase al apartado de TEXT

| + Filts     |
|-------------|
| ^           |
|             |
|             |
| Visual Text |
| E  E 8 66 E |
| A • 10 I    |
| ~           |
|             |
|             |

3. Le aparecerá esta vista

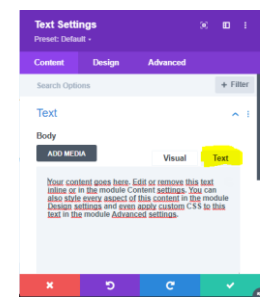

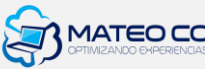

4. Escoger la palabra que va a llevar el tool (cuadro de texto al pasar hover) Por ejemplo:

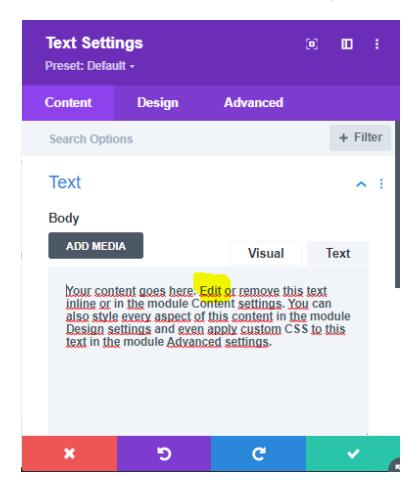

5. Se agrega el siguiente código:

[tooltip text="the best CMS IN THE WORLD"]<strong>Edit</strong> [/tooltip]

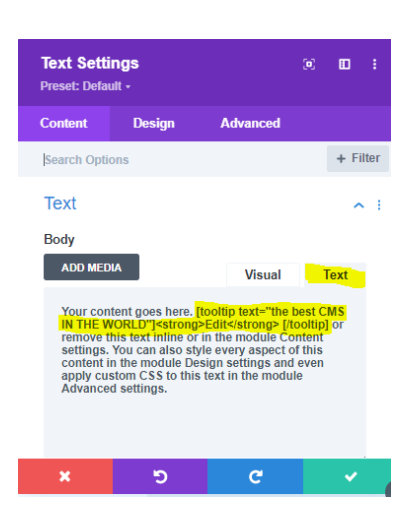

**Comentado [AJ1]:** Aquí se va a agregar el texto que va a salir en el recuadro

Comentado [AJ2]: Aquí irá el texto que tendrá el vinculo

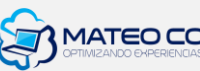

6. Guardar cambios en el módulo y en la página

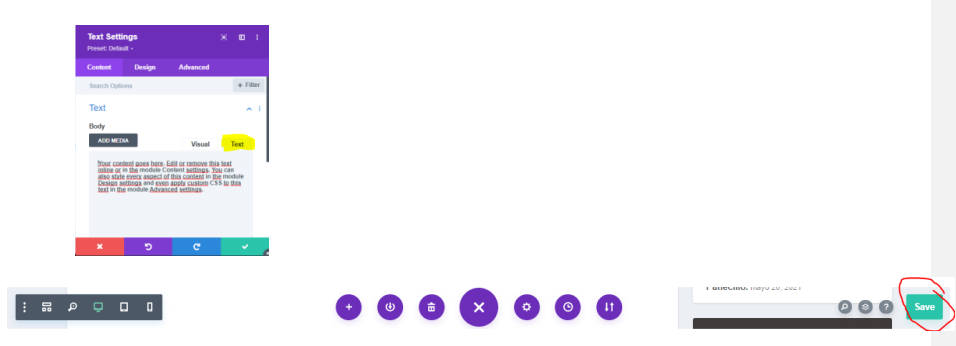

- 7. Actualizar
- 8. Vista preliminar de la función

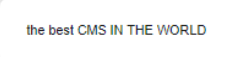

Your content goes here. Edit or remove this text inline or in the module Content settings. You can also style every aspect of this content in the module Design settings and even apply custom CSS to this text in the module Advanced settings.